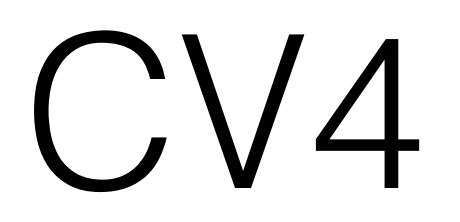

build.gradle

## Struktura build.gradle

- compileSdkVersion (25)
- buildToolsVersion (25.0.2)
- **applicationId** (com.application.my)
- minSdkVersion(16)
- targetSdkVersion (25)
- versionCode (1234)
- versionName (1.2.3-AHOJ)
- dependencies (jCenter, mavenCentral, JAR)

# Build types

https://developer.android.com/studio/build/build-variants.html

- debug, release + vlastní
- dokážeme přizpůsobovat parametry při vytváření APK
  - SigningConfig
  - Shrinking code (minifyEnabled true)
  - Proguard (proguardFiles getDefaultProguardFile)

## Build types

```
buildTypes {
        debug {
            minifyEnabled false
            shrinkResources false
            signingConfig signingConfigs.debug
        }
        client {
            •••
        }
        release {
            minifyEnabled true
            shrinkResources true
            proguardFiles getDefaultProguardFile('proguard-android.txt')
            signingConfig signingConfigs.release
        }
    }
```

### ProductFlavors

- varianty aplikace s různou "příchutí"
- různé res a/nebo Java kód pro každou variantu
- demo/full, test/live ...

```
productFlavors {
    demo {
        applicationIdSuffix ".demo"
        versionNameSuffix "-demo"
    }
    full {
        applicationIdSuffix ".full"
        versionNameSuffix "-full"
    }
}
```

# Styly a témata

- style sada XML atributů ovlivňujících vzhled UI
  - velikosti, barvy, stíny, písma, ...
- theme style aplikovaný na celou Activity
  - ovlivňuje všechny View, které nastavený XML atribut podporují
  - může být přiřazen i k View
- zajišťují konzistenci UI, urychlují vývoj

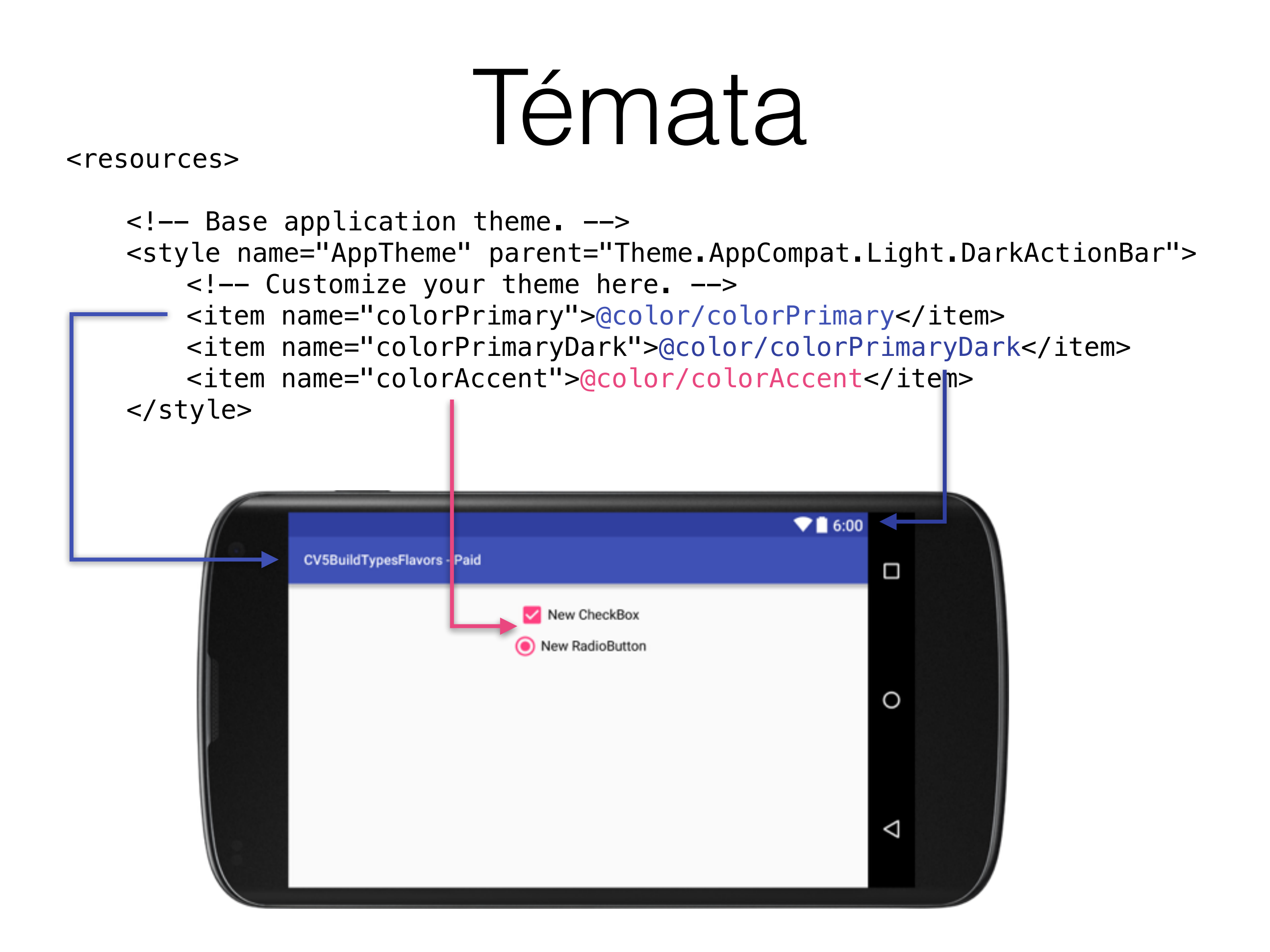

#### -<sup>40</sup> 5:54 Developer options $\equiv$ On Show surface updates Flash entire window surfaces when they update Show layout bounds Show clip bounds, margins, etc. Force RTL layout direction Force screen layout direction to RTL for all locales Window animation scale Animation scale 1x Transition animation scale Animation scale 1x Animator duration scale Animation scale 1x 0 <

#### • color

• drawable

Styly

- selector
- shape

## Styles

```
<style name="MyButton" parent="Button">
<item name="android:textColor">@color/red</item>
</style>
```

```
<Button
style="@style/MyButton"
... />
```

#### Selector

- Změna atributů View na základě změny stavu
  - pressed, checked, selected apod.
- drawable, string, color,...
- ale! -> View musí změnu stavu podporovat

#### Selector

color/textview\_color.xml

```
<selector>
    <item
        android:color="@color/colorAccent"
        android:state_pressed="true"/>
        <item
        android:color="@color/colorPrimary" />
    </selector>
```

•••

android:textColor="@color/textview\_color"

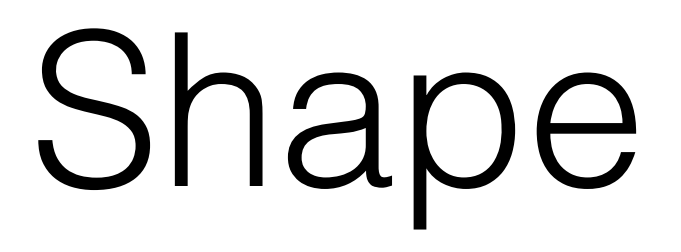

- Definice pomocí XML
- Shape, Bitmap, Gradient apod.

## Shape

#### <layer-list />

•••

android:textColor="@drawable/bg"

#### Zadání

• Vytvořit CheckTextView:

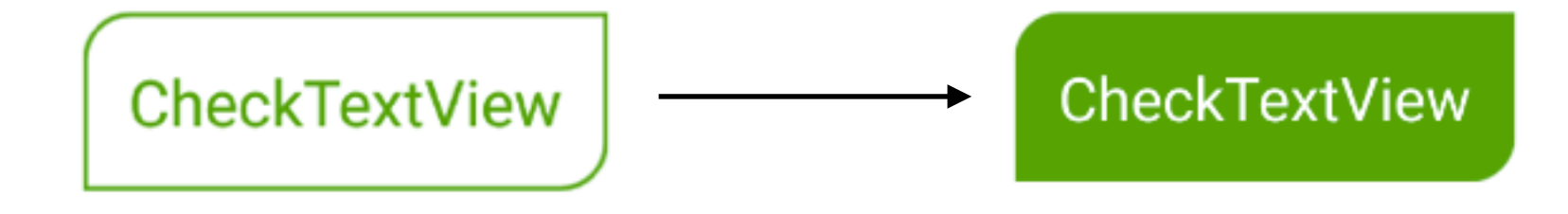

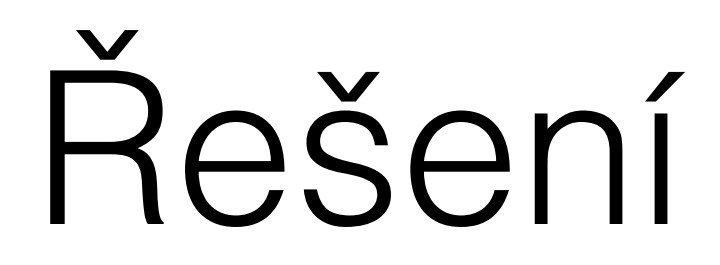

```
<style name="checkedViewStyle">
    <item name="android:layout width">wrap content</item>
    <item name="android:layout height">wrap content</item>
                                                                                      styles.xml
    <item name="android:padding">10dp</item>
    <item name="android:textColor">@color/text</item>
    <item name="android:background">@drawable/bg</item>
</style>
<selector>
                                                                                       color/text.xml
    <item android:color="@android:color/white" android:state_checked="true" />
    <item android:color="@android:color/green" />
</selector>
<selector xmlns:android="http://schemas.android.com/apk/res/android">
                                                                                      drawable/bg.xml
    <item android:drawable="@drawable/bg_checked" android:state_checked="true" />
    <item android:drawable="@drawable/bg default" />
</selector>
<shape xmlns:android="http://schemas.android.com/apk/res/android">
    <solid android:color="@android:color/white" />
                                                                                    drawable/bg_default.xml
    <stroke android:width="2dp" android:color="@android:color/holo_green dark" />
    <corners android:topLeftRadius="20dp" android:bottomRightRadius="20dp" />
</shape>
<shape xmlns:android="http://schemas.android.com/apk/res/android">
    <solid android:color="@android:color/holo green dark" />
                                                                                drawable/bg_checked.xml
    <corners android:topLeftRadius="20dp" android:bottomRightRadius="20dp" />
</shape>
```

#### Animace

- rozpohybování Ul
- Java i XML
- musíme si je psát sami
- interpolatory
- property animator, view animator

#### Animace - XML

#### android:animateLayoutChanges="true"

AnimationUtils.loadAnimation(
 context,
 R.anim.my\_animation);

### Animace - Java

```
ValueAnimator animation = ValueAnimator.ofInt(1, 10);
animation.setDuration(5000);
animation.start();
animation.addUpdateListener(new
ValueAnimator.AnimatorUpdateListener() {
    @Override
    public void onAnimationUpdate(ValueAnimator animation) {
        t.setText(String.valueOf(animation.getAnimatedValue()));
    }
});
```

```
ObjectAnimator anim =
    ObjectAnimator.ofFloat(t, "textSize", 10, 30);
anim.setDuration(5000);
anim.start();
```

### Animace - Java

- AnimatorListener
- AnimatorUpdateListener
- AnimatorSet
- Interpolator

#### Zadání

 Vytvořte aplikaci, která bude bude zobrazovat číslo od 1 do 1000 během 5 vteřin. Zároveň se bude měnit velikost písma z 10 na 30 bodů po dobu 5 vteřin.

# Řešení

```
ValueAnimator animation = ValueAnimator.ofInt(1, 1000);
animation.setDuration(5000);
animation.addUpdateListener(new ValueAnimator.AnimatorUpdateListener() {
    @Override
    public void onAnimationUpdate(ValueAnimator animation) {
        t.setText(String.valueOf(animation.getAnimatedValue()));
    }
});
```

```
ObjectAnimator animator2 = ObjectAnimator.ofFloat(t, "textSize", 10, 30);
animator2.setDuration(5000);
```

```
AnimatorSet animatorSet = new AnimatorSet();
animatorSet.play(animation).with(animator2);
animatorSet.start();
```